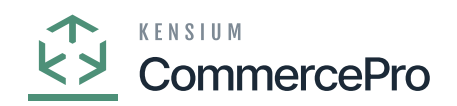

# **Creating the order with Negative**

Since you have not completed this shipping, you must place one more order.

- You will see the available quantity as zero, it is because two quantities were allotted to a Previous Order.
- Next add one more order and click on save and do not process the order.

| Acumatica         | Search                                         | ৎ গু                              |                       |                             |            |                               |                           |               | Re          | evision Two Products Wholesale | oducts 🗸            | 11/30/202<br>10:25 PM | <sup>3</sup> • 0 | 💄 admin         |
|-------------------|------------------------------------------------|-----------------------------------|-----------------------|-----------------------------|------------|-------------------------------|---------------------------|---------------|-------------|--------------------------------|---------------------|-----------------------|------------------|-----------------|
| Favorites         | Sales Orders<br>SO - ABC Holdings In           | nc                                |                       |                             |            |                               |                           |               |             | NOTES                          | ACTIVITIES          | FILES                 | CUSTOMIZATI      | DN TOOLS -      |
| C Data Views      | ↑ 1 8 0                                        | + 🛙 О - к                         | < >                   | QUICK PRO                   | CESS       | CREATE SH                     | IPMENT                    | HOLD          |             |                                |                     |                       |                  |                 |
| Haterial Requirem | Order Type: SO     Order Nbr.: < <pre>SO</pre> | Customer:     A     A     A       | BCHOLDING - /         | ABC Holdings Inc            | 0 Q<br>Q 0 | Ordered Qty.<br>Discount Tota | at:                       | 1.00          |             |                                |                     |                       |                  | ^               |
|                   | Status: Open                                   | Contact:                          |                       |                             | 20         | VAT Exempt                    | То                        | 0.00          |             |                                |                     |                       |                  |                 |
| Time and Expenses | * Date: 11/30/202                              | 23 v Currency: U                  | ISD ,9 1.00           | <ul> <li>VIEW BA</li> </ul> | SE         | VAT Taxable                   | To                        | 0.00          |             |                                |                     |                       |                  |                 |
| -                 | * Requested On: 11/30/202                      | * Project: X                      | - Non-Project C       | ode.                        | 0 9        | Tax Total                     |                           | 0.00          |             |                                |                     |                       |                  |                 |
| Finance           | Customer Ord                                   | Description                       |                       |                             |            | Order Iotal                   |                           | 500.00        |             |                                |                     |                       |                  |                 |
| \$ Banking        |                                                | Distant growt.                    |                       |                             |            |                               |                           |               |             |                                |                     |                       |                  |                 |
|                   | DETAILS TAXES                                  | COMMISSIONS FINANCIAL             | SHIPPING              | ADDRESSES                   | DISC       | OUNTS SE                      | IPMENTS                   | PAYME         | NTS         | RELATIONS                      | TOTALS              |                       |                  |                 |
| Payables          | 0 + / ×                                        | ADD BLANKET SO LINE LIN           | E DETAILS             |                             | NE ITEM    |                               | T ADD I                   | TEMS A        | DD MATR     | RIX ITEMS P                    |                     | x 1                   | 5                |                 |
| + Receivables     | 🗄 🖗 🗋 *Branch                                  | *Inventory ID Related Items       | Substitut<br>Required | Warehouse                   | Line De    | scription                     | Create<br>Kit<br>Assembly | *UOM          |             | Quantity                       | Qty. On<br>hipments | Open Qty.             | Unit Price       | Manual<br>Price |
| Customization     |                                                |                                   |                       |                             |            |                               |                           |               |             |                                |                     |                       |                  |                 |
| _                 |                                                | KIT                               |                       | RETAIL                      | Kit        |                               | P                         | PACK          | ٠           | 1.00                           | 0.00                | 1.00                  | 500.00           |                 |
| Sales Orders      |                                                |                                   |                       |                             |            |                               | Un                        | dating item   | KIT 0' in   | n warehouse 'R                 | TAIL '              |                       |                  |                 |
| 7                 |                                                |                                   |                       |                             |            |                               | qu                        | antity availa | able will g | go negative.                   |                     |                       |                  |                 |
| H Purchases       |                                                |                                   |                       |                             |            |                               |                           |               |             |                                |                     |                       |                  |                 |
| Inventory         |                                                |                                   |                       |                             |            |                               |                           |               |             |                                |                     |                       |                  |                 |
|                   |                                                |                                   |                       |                             |            |                               |                           |               |             |                                |                     |                       |                  |                 |
| <                 | On Hand 2.00 PACK, Availabl                    | le 0.00 PACK, Available for Shipp | ing 0.00 PACK.        | Allocated 0.00 PACI         | (, Possib  | le Kit Qty 8.00               |                           |               |             |                                |                     |                       | K                |                 |

#### Sales Orders

- Upon adding the quantity, you get an error that [updating item "KIT 0" in warehouse "RETAIL" quantity available will go negative].
- If you would like to order the same product again, it is now available. you have not Process anything regarding the previous order, just you have placed one order for the kit item.

This explains kit available is -1, shipping 0 and Possible kit Qty 8.

• Next place the order with 3 as quantity and process it.

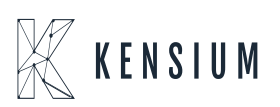

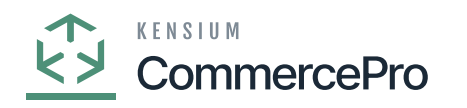

| Acumatica           | Search Q                                                                                                    |                                                                     |                                            | Revision Two Products  Products Wholesale | 11/30/2023 v 🕜 🚨 admin admin v       |
|---------------------|----------------------------------------------------------------------------------------------------|---------------------------------------------------------------------|--------------------------------------------|-------------------------------------------|--------------------------------------|
| Travorites          | Sales Orders<br>SO - Alta Ace 100.                                                                                                    |                                                                     |                                            | NOTES ACTIVITIES                          | FILES CUSTOMIZATION TOOLS -          |
| 🕒 Data Views        | < 3 B ら + B Q < K                                                                                                    | · · · · · · · · · · · · · · · · · · ·                               |                                            |                                           | Menos                                |
| H Material Requirem | Order Type: SO      Order Nbr.:      Order Nbr.: | AACUSTOMER - Alta Ace 100. P //<br>MAIN - Primary Location P //     | Ordered Qty:: 0.00<br>Discount Total: 0.00 |                                           | Customer<br>Details                  |
| Time and Expenses   | Status: Open Contact:<br>• Date: 11/30/2023 ~ Currency:                                                                                                    | Amelia Armstrong  ↓ USD  ↓ 1.00  ▼ VIEW BASE                        | VAT Exempt To 0.00<br>VAT Taxable To 0.00  |                                           |                                      |
| Finance             | Requested On: 11/30/2023      Project: Customer Ord                                                                                                    | X - Non-Project Code. D                                             | Tax Total: 0.00 Order Total: 0.00          |                                           |                                      |
| \$ Banking          | External Refer Description:                                                                                                    |                                                                     |                                            |                                           |                                      |
| Payables            | DETAILS TAXES COMMISSIONS FINAN                                                                                                    | ICIAL SHIPPING ADDRESSES DISC<br>LINE DETAILS ADD INVOICE LINE ITEM | COUNTS SHIPMENTS PAYMENTS                  | RELATIONS TOTALS                          | S t                                  |
| + Receivables       | Branch     Inventory ID     Relat     Item                                                                                                    | ted Substitut Warehouse Line De                                     | Create *UOM                                | Quantity Qty. On<br>Shipments             | Open Qty. Unit Price Manual<br>Price |
| Customization       |                                                                                                    |                                                                     | Assembly                                   |                                           |                                      |
| Sales Orders        | PRODWHOLE <u>KIT</u>                                                                                                    | RETAIL Kit                                                          | PACK                                       | 3.00 0.00                                 | 0.00 🔮 500.00 🗌                      |
| Purchases           |                                                                                                    |                                                                     |                                            |                                           |                                      |
| Inventory           |                                                                                                    |                                                                     |                                            | 4                                         |                                      |
| <                   | On Hand 2.00 PACK, Available -1.00 PACK, Available for 5                                                                                                    | Shipping 0.00 PACK, Allocated 0.00 PACK, Possi                      | ble Kit Qty 8.00                           |                                           | I< < >> >  <b>&lt;</b>               |

### Sales Orders

| Acumatica         | Search         Q         11/30/2023<br>10:30 PM         Ø         2 admin admin                                                                                                    |
|-------------------|----------------------------------------------------------------------------------------------------|
| Favorites         | Sales Orders Di Notes activities Files customization tools + SO SOO11825 - Alta Ace 100.                                                                                                    |
| C Data Views      | tine Details ×                                                                                                    |
|                   | + Order O + X H ⊠ Active ▼ ^ ==                                                                                                    |
| Material Requirem | Order 🗄 Ship On Allocated Alloc. Complete Lot/Serial Nbr. Quantity Qty. On Qty. UOM Mark Related Variance Variance Vari |
| Time and Expenses | + Date: > 11/30/2023 ☑ RETAIL _ 3.00 0.00 PACK _                                                                                                    |
| Finance           | Reque Custor Extern                                                                                                    |
| \$ Banking        |                                                                                                    |
| Payables          | • DE<br>• DE                                                                                                    |
| + Receivables     | H G C                                                                                                    |
| Customization     | > e c                                                                                                    |
| Sales Orders      |                                                                                                    |
| Purchases         | OK                                                                                                    |
| <                 | On Hand 5:00 PACK, Available 2:00 PACK, Available for Shipping 3:00 PACK, Allocated 3:00 PACK, Possible Kit Qty 5:00                                                                                                    |

Sales Orders

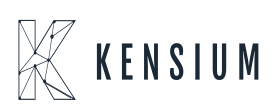

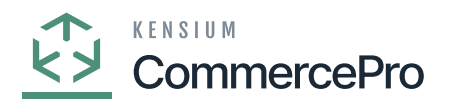

- The allocated Kit quantity will be 3.
- In Line details the allocated checkboxes define how much quantity is available for shipping.
- If you process the order the quantity will allocate to Available for shipping and the possible Kit Qty
- will decrease.

×

| Acumatica         | Search                                              | <u>م</u> ی                                                    |                                      |                        |          |                                  |                  |         | 11/3<br>10:2 | 10/2023<br>7 PM      | 0        | admin   | admin 🗸             |
|-------------------|-----------------------------------------------------|---------------------------------------------------------------|--------------------------------------|------------------------|----------|----------------------------------|------------------|---------|--------------|----------------------|----------|---------|---------------------|
| A Favorites       | Sales Orders<br>SO SO011825 - Al                    | ta Ace 100.                                                   |                                      |                        |          |                                  | Dr               | IOTES / | ACTIVITIES   | ILES CUSTO           | MIZATION | TOOLS - | S<br>Invoices and   |
| 🕒 Data Views      |                                                     | + 🛈 🗘 🗸                                                       | к                                    |                        | CESS     | CREATE SHIP                      | MENT             | DLD     |              |                      |          |         | Memos               |
| Haterial Requirem | Order Type: Order Nbr.: S001                        | <ul> <li>Custome</li> <li>1825 P</li> <li>Location</li> </ul> | AACUSTOME                            | R - Alta Ace 100.      | 00       | Ordered Qty.:<br>Discount Total: | 3                | .00     |              |                      |          | ^       | Customer<br>Details |
|                   | Status: Open                                        | Contact                                                       | Amelia Armstro                       | ong                    | 20       | VAT Exempt T                     | 0                | 00      |              |                      |          |         |                     |
| Time and Expenses | • Date: 11/30                                       | 2023 V Currency                                               | USD Q 1.0                            | 0 • VIEW BA            | SE       | VAT Taxable T                    | 0                | 00      |              |                      |          |         |                     |
| Finance           | Requested On: 11/30     Customer Ord External Refer | 2023 V Project                                                | A - Non-Projec                       | t Code.                | 20       | Order Total:                     | 1,200            | .00     |              |                      |          |         |                     |
| \$ Banking        |                                                     | During                                                        |                                      |                        |          |                                  |                  |         |              |                      |          |         |                     |
| Payables          |                                                     |                                                               | FINANCIAL SHIP                       | ADD INVOICE            |          | SCOUNTS SH                       |                  | PAYMENT | S RELATIO    |                      | S H B    | e »     |                     |
| + Receivables     | B D Branch                                          | * Inventory ID                                                | Related Substituti<br>Items Required | Warehouse              | Line De  | scription                        | Create *U<br>Kit | ом      | Quantity     | Qty. On<br>Shipments | Open     | Qty. L  |                     |
| Customization     |                                                     |                                                               |                                      |                        |          | A                                | ssembly          |         |              |                      |          |         |                     |
| ~                 | >      PRODWHOLE                                    | KIT                                                           |                                      | RETAIL                 | Kit      |                                  | Ø Pi             | ACK     | 3.00         | 0.00                 | 3        | .00 🔹   |                     |
| Sales Orders      |                                                     |                                                               |                                      |                        |          |                                  |                  |         |              |                      |          |         |                     |
| Purchases         |                                                     |                                                               |                                      |                        |          |                                  | _                |         |              |                      |          |         |                     |
| <                 | On Hand 5.00 PACK, Ava                              | ilable,2.00 PACK, Availab                                     | le for Shipping 3.00 PA              | CK, Allocated 3.00 PAG | CK, Poss | ible Kit Qty 5.00                |                  |         |              |                      | <        |         | <                   |

#### Sales Orders

- The quantity for shipping in the Quick kit scenario will show as available for shipping, meaning that amount of the quantity will be shipped.
- Click on [Create Shipment].
- A pop-up will appear on the screen [Specify Shipment Date] and [Warehouse ID].
- Click on **[OK]**.

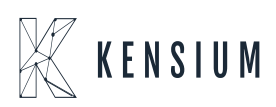

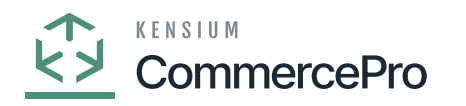

| Acumatica         | Search Q                                                                                                    | ව                                                      |                                                                                                    |                         | 11/30/2023<br>10:30 РМ 🖌 🧿      | 💄 admin admin 🗸     |
|-------------------|----------------------------------------------------------------------------------------------------|--------------------------------------------------------|----------------------------------------------------------------------------------------------------|-------------------------|---------------------------------|---------------------|
| Tavorites         | Sales Orders<br>SO SO011825 - Alta Ace 100.                                                                                                    |                                                        |                                                                                                    |                         | ES FILES CUSTOMIZATION          | TOOLS -             |
| 🕒 Data Views      | 5 □ 0 + 0                                                                                                    | 0 ~ K < >                                              | QUICK PROCESS CREATE                                                                                                    | HOLD                    |                                 | Memos               |
| Haterial Requirem | Order Type: SO ,      Order Nbr.: SO011825 ,      Order Nbr.: Order Nbr.: SO011825 ,      Order Nbr.: Order Nbr.: Order N | Customer: AACUSTOMER                                   | Alta Ace 100.<br>Ordered Q<br>ocation<br>O<br>D<br>Scount T<br>D<br>D<br>N<br>D<br>N<br>D<br>Scount T<br>D<br>Scount T<br>D<br>Scount T<br>D<br>Scount T<br>D<br>Scount T<br>D<br>Scount T<br>D<br>Scount T<br>D<br>Scount T<br>Scount T | by:: 3.00<br>otal: 0.00 |                                 | Customer<br>Details |
| Time and Expenses | Date: 11/30/2023      Requested On: 11/30/2023      *                                                                                                    | Currency: USD $ ho$ 1.00<br>Project: X - Non-Project C | VIEW BASE VAT Taxab Code.  VIEW DASE VAT Taxab VAT Taxab Tax Total:                                                                                                    | ie T 0.00<br>0.00       |                                 |                     |
| Finance           | Customer Ord                                                                                                    | Specif<br>Description:                                 | y Shipment Parameters                                                                                                    | × <sup>00.00</sup>      |                                 |                     |
| \$ Banking        |                                                                                                    | * Ship                                                 | ment Date: 11/30/2023 ~                                                                                                    | 0                       |                                 |                     |
| Payables          | DETAILS TAXES COMMISSI                                                                                                    | IONS FINANCIAL                                         |                                                                                                    | PAYMENTS I              | RELATIONS TOTALS                | <b>X</b> 22         |
| + Receivables     | B D *Branch *Inventory ID                                                                                                    | D Related Substituti-<br>Items Required                | Warehouse Line Description                                                                                                    | Create UOM Qu<br>Kit    | uantity Qty. On Op<br>Shipments | en Qty. L           |
| 😚 Customization   |                                                                                                    |                                                        | RETAIL Kit                                                                                                    | PACK                    | 3.00 0.00                       | 3.00                |
| Sales Orders      |                                                                                                    |                                                        |                                                                                                    |                         |                                 |                     |
| Purchases         |                                                                                                    |                                                        |                                                                                                    |                         |                                 |                     |
| <                 | On Hand 5.00 PACK, Available 2.00 PACK,                                                                                                    | , Available for Shipping 3.00 PACK                     | , Allocated 3.00 PACK, Possible Kit Qty 5                                                                                                    | .00                     | 1< <                            | >                   |

#### Sales Orders

• Click on [Confirm Shipment].

| Acumatica         | Search Q                                                                                                    |        | 11/30/2023<br>10.31 PM | 0 💄       | admin admin 🐱      |
|-------------------|----------------------------------------------------------------------------------------------------|--------|------------------------|-----------|--------------------|
| A Favorites       | Shipments 005351 - Alta Ace 100.                                                                                                    | NOTES  | ACTIVITIES FIL         | ES CUSTON | IZATION TOOLS -    |
| 🕒 Data Views      |                                                                                                    |        |                        |           |                    |
| Haterial Requirem | Shipment Nbr:         DOISSON         P         Customer:         AACUSTOMER - Ata Ace 100.         P         Shipped Quant         3.00           Type:         Shipment         Location:         MAIN - Primary Location         Shipped Weight:         0.000000                                                                                                    |        |                        |           | Â                  |
| Time and Expenses | Status:         Open         Warehouse ID:         RETAIL - Retail Warehouse         Shipped Volume:         0.000000           Operation:         Issue         Workgroup:         P         Packages:         0           Shipped Volume:         Vorkgroup:         P         Packages:         0           Shipped Volume:         Managell Baker         D         Packages         0                                                                                                    |        |                        |           |                    |
| Finance           | Completent calles in trade calles in trade calles in the calles in the calles ine |        |                        |           |                    |
| \$ Banking        | DETAILS     ORDERS     SHIPPING     PACKAGES       O     +     //     X     LINE DETAILS     ADD ORDER     INVENTORY SUMMARY     Imit Statement                                                                                                    |        |                        |           |                    |
| Payables          | B □ Order Nbr. Inventory ID Free *Warehouse Location *UOM Shipped Qty.     Item     Item          | Ordere | d Qty. Open Qty        | Picked Qt | y. Packed Qty. Lot |
| + Receivables     | > 6 D SO SOOT1825 KIT RETAIL STORAGE PACK 3.00                                                                                                    |        | 3.00 0.00              | 0.0       | 0.00               |
| S Customization   | D.                                                                                                    |        |                        |           |                    |
| Sales Orders      |                                                                                                    |        |                        |           |                    |
| Purchases         |                                                                                                    |        |                        |           |                    |
| <                 | On Hand 5.00 PACK, Available 5.00 PACK, Available for Shipping 5.00 PACK                                                                                                    |        |                        |           | < > >              |

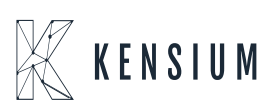

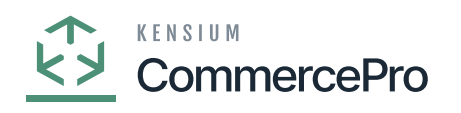

## Shipments

| • Acumatica       | Search Q 🕥                                                                                                    |            | 11/30/2023<br>10:31 PM | 0           | 💄 admin admin 🗸       |
|-------------------|----------------------------------------------------------------------------------------------------|------------|------------------------|-------------|-----------------------|
| Favorites         | Shipments<br>005351 - Alta Ace 100.                                                                                                    | NOTES      |                        | The operati | on has $	imes$        |
| C Data Views      |                                                                                                    |            |                        | completed.  |                       |
| Haterial Requirem | Shipment Nbr.:         DUSSS         P         Customer:         AACUSTOMER - Atta Ace 100.         P         Shipped Quant         3.00           Type:         Shipment         Location:         MAIN - Primary Location         Control Quantity:         3.00                                                                                                    |            |                        |             | ^                     |
| Time and Expenses | Status:         Confirmed         Warehouse ID:         RETAIL - Retail Warehouse         Shipped Weight:         0.000000           Operation:         Issue         Workgroup:         Shipped Volume:         0.000000                                                                                                    |            |                        |             |                       |
| Finance           | Shipment Date: 11/30/2023 Owner: Maxwell Baker Packages: 0 Package Weight: 0 000000 Description:                                                                                                    |            |                        |             |                       |
| \$ Banking        | DETAILS ORDERS SHIPPING PACKAGES                                                                                                    |            |                        |             |                       |
| Payables          | O     +     // ×     LINE DETAILS     ADD ORDER     INVENTORY SUMMARY     H     Image: State of the state of the state o                                                                | try Ordere | d Otv Open             | Disk.       | of Oty Packed Oty Lat |
| Receivables       | Image: Solution of the part of the part of the pa | 00         | 3.00 0.                | 00          | 0.00 0.00             |
| Customization     |                                                                                                    |            |                        |             |                       |
| Sales Orders      |                                                                                                    |            |                        |             |                       |
| Purchases         |                                                                                                    |            |                        |             | ,                     |
| <                 | On Hand 5.00 PACK, Available 5.00 PACK, Available for Shipping 5.00 PACK                                                                                                    |            |                        |             | I< < > >I             |

Shipments

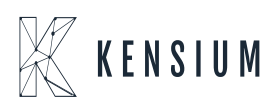